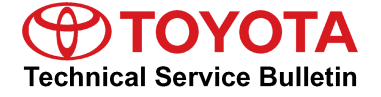

Toyota Supports ASE Certification

# **Smart Key Inoperative**

Service Category

Vehicle Interior

Theft Deterrent/Keyless Entry Market USA Section

#### Applicability

| YEAR(S) | MODEL(S)              | ADDITIONAL INFORMATION |
|---------|-----------------------|------------------------|
| 2011    | 4Runner, Prius, Venza |                        |

#### Introduction

Some 2011 4Runner, Prius, and Venza vehicles may exhibit a condition where the Smart Key system is inoperative when another vehicle's Smart key is in or near the vehicle. Condition may affect Smart access, wireless remote operation, and Smart start. Combination meter multi-information display may show the message: "Key not detected" when attempting to start vehicle and when driving. Follow the procedures outlined in this bulletin to address this condition.

#### NOTE

- With above listed condition present, starting vehicle can still be achieved by placing key fob on start button, pressing brake pedal, and pushing start button.
- Obtain ALL customer's registered keys and check FCC ID's printed on them. If keys have FCC ID's ending in "AB", vehicle qualifies for repair.

#### Warranty Information

| OP CODE | DESCRIPTION                 | TIME | OFP         | T1 | T2 |
|---------|-----------------------------|------|-------------|----|----|
| EL9045  | R & R Door Control Receiver | 0.4  | 89740-##### | 72 | 74 |

#### **APPLICABLE WARRANTY**

- This repair is covered under the Toyota Comprehensive Warranty. This warranty is in effect for 36 months or 36,000 miles, whichever occurs first, from the vehicle's in-service date.
- Warranty application is limited to occurrence of the specified condition described in this bulletin.

#### NOTE

Original Failed Part number (OFP) should be identified on original Door Control Receiver.

### **Production Change Information**

This TSB applies to vehicles produced **AFTER** the Starting VIN and **BEFORE** the Ending VIN shown below.

### NOTE

First check to see if complaint vehicle falls between the starting and ending VIN numbers. If VIN is not within these ranges, this TSB does NOT apply.

| MODEL    | DETAILS        | STARTING VIN      | ENDING VIN        |
|----------|----------------|-------------------|-------------------|
|          | Plant code "0" | JTDKN3DU#B0303928 | JTDKN3DU#B0325292 |
| Prius    | Plant code "1" | JTDKN3DU#B1371090 | JTDKN3DU#B1398989 |
|          | Plant code "5" | JTDKN3DU#B5272465 | JTDKN3DU#B5296239 |
|          | 2WD L4         | 4T3ZA3BB#BU047837 | 4T3ZA3BB#BU051910 |
| Venza    | 2WD V6         | 4T3ZK3BB#BU041578 | 4T3ZK3BB#BU044225 |
|          | 4WD L4         | 4T3BA3BB#BU024576 | 4T3BA3BB#BU027215 |
|          | 4WD V6         | 4T3BK3BB#BU056607 | 4T3BK3BB#BU061064 |
|          | 2WD            | JTEZU5JR#B5027232 | JTEZU5JR#B5030945 |
| 4rtunner | 4WD            | JTEBU5JR#B5063136 | JTEBU5JR#B5071811 |

### **Parts Information**

| MODEL   | OPTIONS        | PREVIOUS PART<br>NUMBER | CURRENT PART<br>NUMBER | DESCRIPTION           | QTY |
|---------|----------------|-------------------------|------------------------|-----------------------|-----|
|         | w/o A/C button | 89904-47430             | 89904-47230            | Key Fob               | 2   |
| Prius   | w A/C button   | 89904-47420             | 89904-47150            | Key Fob               | 2   |
|         | N/A            | 89740-47140             | 89740-47050            | Door Control Receiver | 1   |
| Venza   | w/o PBD        | 89904-0T070             | 89904-0T050            | Key Fob               | 2   |
|         | w PBD          | 89904-0T080             | 89904-0T060            | Key Fob               | 2   |
|         | N/A            | 89740-0T030             | 89740-0T010            | Door Control Receiver | 1   |
| 4Runner | N/A            | 89904-35030             | 89904-35010            | Key Fob               | 2   |
|         |                | 89740-35030             | 89740-35010            | Door Control Receiver | 1   |

# NOTE

Option "PBD" indicates presence of Power Back Door button on remote key fob.

### **Required Tools & Equipment**

| REQUIRED EQUIPMENT                                                                                | SUPPLIER | PART NUMBER                 | QTY |
|---------------------------------------------------------------------------------------------------|----------|-----------------------------|-----|
| TIS Techstream*<br>or<br>Techstream Lite<br>NOTE: Software version 6.20.020 or later is required. | ADE      | TSPKG1<br>or<br>TSLITEDLR01 | 1   |

\* Essential SST.

#### NOTE

Additional Techstream units may be ordered by calling Approved Dealer Equipment (ADE) at 1-800-368-6787.

#### **Repair Procedure**

- 1. Install updated Door Control Receiver using the appropriate links below. Refer to the Technical Information System (TIS), applicable model and model year Repair Manual:
  - 2011 4Runner: Vehicle Interior – Door Lock – "Door Control Receiver: <u>Removal</u> / <u>Installation</u>"
  - 2011 Prius: Vehicle Interior – Door Lock – "Door Control Receiver: Removal / Installation"
  - 2011 Venza: Vehicle Interior – Door Lock – "Door Control Receiver: <u>Removal</u> / <u>Installation</u>"
- 2. Program Smart Key system using "3-step procedure" listed below.

#### NOTE

Identify FCC ID codes on original and new Smart Key fob plastic cases. Key fobs with FCC ID ending in "AB" identifies original AM keys. Do NOT mix original AM keys and new FM keys. Keep them in separate locations.

#### **Repair Procedure (Continued)**

Programming 2 New FM Key Fobs Using "3-Step Procedure":

## NOTE

- This procedure is required to ensure all new FM keys are programmed and all original AM keys are erased from history. Since erase function clears out all previous keys, 3 steps are necessary.
- Remove all RF transmitting devices before attempting to program system, including cell phones, freeway toll transmitters, and other Smart keys. Make sure all other key fobs are outside vehicle (9.1 feet away from zone) except for the 1 key being used for programming at any given time.
- ٠ It will be necessary to turn on the ignition by holding original AM (FCC: -AB) key over start button to begin step 1.
- 1. Add This step programs one new FM key using the original AM key to authorize.
  - A. Enter Smart Code Program Registration utility for adding keys.

| Total Store Data     Smart Key Live       VIII Camry HV<br>ZZFZE     VIIIIty Selection Menu       Stert desired Utility and then press Next button.       Operation History       Communication Check(Key Diag Mode)       ECU Communication ID Registration       Smart Code Registration       Smart Code Registration       Smart Code Reset       Smart Code Reset       Monitor       Unity                                                                                                    | Total List     Stored Data     Smart Key Live       11 Camry HV<br>Z-Xit     Vilitity Selection Menu<br>Select desired Utility and then press Next button.       Dependent History     Customize<br>Communication Check[Key Diag Mode]       Data List       Active Test       Monitor       Ubitity       It is function to register a new Smart Code.       Vise this function ><br>This Kustow the prompt messages when you use this function.                                                                                                    | Techstream - 11069       | TS Liser Heln                                                 |                                   | <u>_</u> |
|----------------------------------------------------------------------------------------------------|----------------------------------------------------------------------------------------------------|--------------------------|---------------------------------------------------------------|-----------------------------------|----------|
| Table Codes       Utility Selection Menu         Trouble Codes       Operation History       Customize         Data List       Smart Code Erasure       Smart Code Registration         Smart Code Erasure       Smart Code Registration         Smart Code Reset       Image: Communication Check(Key Diag Mode)       ECU Communication Check(Key Diag Mode)         Data List       Smart Code Registration       Image: Communication Check(Key Diag Mode)         Wonitor       Image: Code Registration       Image: Code Registration         Wonitor       Image: Code Registration       Image: Code Registration         Utity       Image: Code Registration       Image: Code Registration         Vitity       Image: Code Registration       Image: Code Registration         Vitity       Image: Code Registration       Image: Code Registration         Vitity       Image: Code Registration       Image: Code Registration         Vitity       Image: Code Registration       Image: Code Registration         Utity       Image: Code Registration       Image: Code Registration         Vitity       Image: Code Registration       Image: Code Registration         Utity       Image: Code Registration       Image: Code Registration         Vitity       Image: Code Registration       Image: Code Registration                                                                                                    | 11 Camry HV<br>Z-XE       Viiiity Selection Menu         Select desired Utility and then press Next button.       Operation History         Operation History       Customize         Operation History       Customize         Operation History       Customize         Operation History       Customize         Operation History       Customize         Operation History       Customize         Communication Check(Key Diag Mode)       ECU Communication ID Registration         Smart Code Erasure       Smart Code Registration         Smart Code Reset                                                                                                    | System Select   Sto      | red Data Smart Key Live                                       |                                   |          |
| **B32Ex68U133319       Select desired utility and then press Next button.         Trouble Codes       Operation History       Customize         Data List       Smart Code Registration         Active Test       Smart Code Reset       Image: Code Registration         Monitor       Image: Code Reset       Image: Code Registration         Ubility       Image: Code Registration       Image: Code Registration         Visitiv       Image: Code Registration       Image: Code Registration         Visitiv       Image: Code Registration       Image: Code Registration         Visitiv       Image: Code Registration       Image: Code Registration         Visitiv       Image: Code Registration       Image: Code Registration         Visitiv       Image: Code Registration       Image: Code Registration         Visitiv       Image: Code Registration       Image: Code Registration         Visitiv       Image: Code Registration       Image: Code Registration         Visitiv       Image: Code Registration       Image: Code Registration         Visitiv       Image: Code Registration       Image: Code Registration         Visitiv       Image: Code Registration       Image: Code Registration         Visitiv       Image: Code Registration       Image: Code Registration         Visitiv                                                                                                    | Select desired Utility and then press Next Dutton.         Operation History       Customize         Trouble Codes         Data List         Data List         Active Test         Monitor         Ubitity         Visit         Visit <t< th=""><th>2011 Camry HV<br/>2AZ-FXE</th><th>Utility Selection Menu</th><th></th><th></th></t<>                                                                                                    | 2011 Camry HV<br>2AZ-FXE | Utility Selection Menu                                        |                                   |          |
| Operation History     Customize       Trouble Codes     Smart Code Erasure       Data List     Smart Code Registration       Active Test     Image: Control of the control of the control o                                                                                                    | Operation History     Customize       Communication Check(Key Diag Mode)     ECU Communication ID Registration       Smart Code Resure     Smart Code Registration       Data List     Smart Code Reset       Active Test                                                                                                    | T1883EK58U133519         | Select desired Utility and then press Next button.            |                                   |          |
| Trouble Codes     Communication Check(Key Diag Mode)     ECU Communication ID Registration       Data List     Smat Code Reset     Image: Code Reset       Active Test     Image: Code Reset     Image: Code Reset       Monitor     Image: Code Reset     Image: Code Reset       Utility     Image: Code Reset     Image: Code Reset       Vibity     Image: Code Reset     Image: Code Reset       Vibity     Image: Code Reset <th>Trouble Codes     Communication (Deck/Key Diag Mode)     ECU Communication (D Registration       Smart Code Reset     Smart Code Registration       Active Test     Image: Smart Code Reset       Monitor     Image: Smart Code Reset       Utility     Image: Smart Code Reset       Vinity     Image: Smart Code Reset       Vinity     Image: Smart Code Reset       Vinity     Image: Smart Code Reset       Vinity     Image: Smart Code Reset       Vinity     Image: Smart Code Reset       Vinity     Image: Smart Code Reset       Vinity     Image: Smart Code Reset       Vinity     Image: Smart Code Reset       Vinity     Image: Smart Code Reset       Vinity     Image: Smart Code Reset       Vinity     Image: Smart Code Reset       Vise this function to register a new Smart Code.       Vise this function to register a new Smart Code       Print       Print</th> <th></th> <th>Operation History</th> <th>Customize</th> <th><u> </u></th> | Trouble Codes     Communication (Deck/Key Diag Mode)     ECU Communication (D Registration       Smart Code Reset     Smart Code Registration       Active Test     Image: Smart Code Reset       Monitor     Image: Smart Code Reset       Utility     Image: Smart Code Reset       Vinity     Image: Smart Code Reset       Vinity     Image: Smart Code Reset       Vinity     Image: Smart Code Reset       Vinity     Image: Smart Code Reset       Vinity     Image: Smart Code Reset       Vinity     Image: Smart Code Reset       Vinity     Image: Smart Code Reset       Vinity     Image: Smart Code Reset       Vinity     Image: Smart Code Reset       Vinity     Image: Smart Code Reset       Vinity     Image: Smart Code Reset       Vise this function to register a new Smart Code.       Vise this function to register a new Smart Code       Print       Print                                                                                                    |                          | Operation History                                             | Customize                         | <u> </u> |
| Trouble Codes     Smart Code Ensure     Smart Code Registration       Data List     Smart Code Reset     Image: Code Reset       Active Test     Image: Code Reset     Image: Code Reset       Monitor     Image: Code Reset     Image: Code Reset       Ubility     Image: Code Reset     Image: Code Reset       Volity     Image: Code Reset     Image: Code Reset       Volity     Image: Code Reset     Image: Code Rese                                                                                                    | Trouble Codes       Smart Code Registration         Data List       Smart Code Registration         Active Test       Image: State State                                                                                                    |                          | Communication Check(Key Diag Mode)                            | ECU Communication ID Registration |          |
| Smart Code Reset     Data List     Active Test     Monitor     Unitive     Unitive     Unitive     Unitive     Using     Using                                <                                                                                                    | Smart Code Reset         Data List         Active Test         Monitor         Utility         Utility         Utility         Vility         Its Keyword         Print         Print                                                                                                    | Trouble Codes            | Smart Code Erasure                                            | Smart Code Registration           |          |
| Data List                                                                                                    | Data List   Active Test   Monitor   Ublity     Ublity     Image: Contract of the prompt messages when you use this function.     Tis Keyword                                                                                                    |                          | Smart Code Reset                                              |                                   | 1.0      |
| Active Test Monitor Utility Utility Vility V                                                                                                    | Active Test Monitor Utility Utility Itility It | Data List                |                                                               |                                   |          |
| Active Test                                                                                                    | Active Test                                                                                                    | Data List                |                                                               |                                   |          |
| Active Test Monitor Ubility Ubility Volicity Volicity Vol                                                                                                    | Active Test Monitor Utility Utility Utility Utility Utility Utility Utility Utility Utility Utility Use this function to register a new Smart Code.     ITS Keyword Print Print                                                                                                    | · · · · ·                |                                                               |                                   |          |
| Monitor                                                                                                    | Monitor Utility Utility Utilit | Active Test              |                                                               |                                   |          |
| Monitor Utility Utility Utilit                                                                                                    | Monitor         Utility         Utility         Image: Second Second                                                                                                    |                          |                                                               |                                   |          |
| Julity                                                                                                    | Utility                                                                                                    | Monitor                  |                                                               |                                   |          |
| Utility     Image: Second Second                                                                                                    | Utility                                                                                                    | Womeor                   |                                                               |                                   |          |
| Utility                                                                                                    | Utility                                                                                                    |                          |                                                               |                                   |          |
| Image: Second Second                                                                                                    | Its Keyword       Print                                                                                                    | Utility                  |                                                               |                                   |          |
| Image: Second Second                                                                                                    | Classifier a new Smart Code.       Classes       Vise this function to register a new Smart Code.       Classes       Classes       This function registers a new Smart Code.       Print                                                                                                    |                          |                                                               |                                   |          |
| TIS Keyword       Print       Close                                                                                                    | Control of the prompt messages when you use this function.       Print                                                                                                    |                          |                                                               |                                   |          |
| Image: Second Second                                                                                                    | Image: Second state     Image: Second state       Image: Second state     Image: Second state       Imag                                                                                                    |                          |                                                               |                                   |          |
| Image: Second Structure     Image: Second Structure       Image: Second Structure     Image: Second Structure       Image: Second Structure     Image: Second Structure       Instructure     Image: Second Structure       Print     Image: Second Structure       Close     Image: Second Structure                                                                                                    | Control of the prompt messages when you use this function.       ITIS Keyword       Print                                                                                                    |                          |                                                               |                                   |          |
| Image: Second Second                                                                                                    | CUsage>       Use this function to register a new Smart Code. <introduction>       This function registers a new Smart Code.       Print</introduction>                                                                                                    |                          |                                                               |                                   |          |
| Image: Second Second                                                                                                    | Print                                                                                                    |                          |                                                               |                                   |          |
| Image: Second State <usage>     Use this function to register a new Smart Code.       <introduction>        This function registers a new Smart Code.       Print       Close</introduction></usage>                                                                                                    | <ul> <li></li> <li></li> <li><td></td><td></td><td></td><td></td></li></ul>                                                                                                    |                          |                                                               |                                   |          |
| Close                                                                                                    | <usage>         Use this function to register a new Smart Code.         <introduction>         This function registers a new Smart Code.         Please follow the prompt messages when you use this function.</introduction></usage>                                                                                                    |                          |                                                               |                                   | -        |
| Close        Close                                                                                                    | <ul> <li>Control of the prompt messages when you use this function.     <li>Control of the prompt messages when you use this function.     <li>Control of the prompt messages when you use the prompt messages when you use the prompt messages whe</li></li></li></ul>  |                          |                                                               |                                   |          |
| IUse this function to register a new Smart Code.                TIS Keyword       Print       Close                                                                                                    | Use this function to register a new Smart Code. Introduction> This function registers a new Smart Code. Please follow the prompt messages when you use this function.                                                                                                    |                          | <usage></usage>                                               |                                   |          |
| Ins Keyword <introduction><br/>This function registers a new Smart Code.<br/>Please follow the prompt messages when you use this function.         Print          Close</introduction>                                                                                                    | Control Control Con    |                          | Use this function to register a new Smart Code.               |                                   |          |
| <pre></pre>                                                                                                    | Classifier of the prompt messages when you use this function.       Print                                                                                                    |                          |                                                               |                                   |          |
| TIS Keyword Print Close Tise                                                                                                    | TIS Keyword     Please follow the prompt messages when you use this function.       Print                                                                                                    |                          | <introduction></introduction>                                 |                                   |          |
| TIS Keyword Please follow the prompt messages when you use this function.  Print Close                                                                                                    | Print Please follow the prompt messages when you use this function.                                                                                                    |                          | This function registers a new Smart Code.                     |                                   |          |
| Print<br>Close                                                                                                    | Print                                                                                                    | TIS Keyword              | Please follow the prompt messages when you use this function. |                                   |          |
| Print<br>Close                                                                                                    | Print                                                                                                    |                          |                                                               |                                   |          |
| Close                                                                                                    |                                                                                                    | Print                    |                                                               |                                   |          |
| Close                                                                                                    |                                                                                                    |                          |                                                               |                                   |          |
|                                                                                                    | Close                                                                                                    | Close                    |                                                               |                                   |          |

#### **Repair Procedure**

Programming 2 New FM Key Fobs Using "3-Step Procedure": (Continued)

| -igure 2.                |                                                             |                                                |      |         |
|--------------------------|-------------------------------------------------------------|------------------------------------------------|------|---------|
| C Techstream - 11069     |                                                             |                                                |      | _[#]    |
| System Select   Store    | d Data Smart Kov Liv                                        |                                                |      |         |
|                          | Sinarc Ney En                                               |                                                |      |         |
| 2011 Camry HV<br>2AZ-FXE | Utility Selection                                           | n Menu                                         |      |         |
|                          | Select desired Utilit                                       | mart Code Registration (SMRT-21-014)           | Help |         |
| 4T1BB3EK5BU133519        | Operation History                                           |                                                | ncip |         |
|                          | Communication Ch                                            | Select from the following options.             |      | tration |
| Trouble Codes            | Smart Code Erasu<br>Smart Code Reset                        |                                                |      |         |
| Data List                |                                                             |                                                |      |         |
|                          |                                                             |                                                |      |         |
| Active Test              |                                                             | I am just registering keys.                    |      |         |
| -                        |                                                             |                                                |      |         |
| Ivionitor                |                                                             |                                                |      |         |
| Utility                  |                                                             |                                                |      |         |
|                          |                                                             | I am registering keys and have replaced the    |      |         |
|                          |                                                             | Smart ECU.                                     |      |         |
|                          |                                                             |                                                |      |         |
|                          |                                                             |                                                |      |         |
|                          |                                                             | I am registering keys and have replaced the ID | 2    |         |
|                          |                                                             | Smart Code Reset.                              |      |         |
|                          | <ul> <li>Usage&gt;</li> <li>Use this function to</li> </ul> |                                                |      |         |
|                          | <pre><introduction></introduction></pre>                    |                                                |      |         |
|                          | This function regist                                        | Reak Nexts Consel                              |      |         |
| TIS Keyword              | Please follow the p                                         | S Dack Next > Cancer                           |      |         |
| Print                    | -                                                           |                                                |      |         |
| Close                    |                                                             |                                                |      |         |
|                          | <u> </u>                                                    |                                                |      |         |

- B. Authorize addition of FM key by first placing original AM key (FCC: -AB) on start button for one beep.
- C. Add one new FM key by placing it above start button for first beep, and on seat for second beep.
- D. Close Smart Code Registration utility to complete step 1.
- E. Remove all original AM keys from your work area. They are no longer needed.

### **Repair Procedure**

## Programming 2 New FM Key Fobs Using "3-Step Procedure": (Continued)

- 2. Erase This step erases all original AM key codes, but retains the new FM key programming.
  - A. Enter Smart Code Erasure utility.

| Figure 3.                |                                                        |                                                                            |         |
|--------------------------|--------------------------------------------------------|----------------------------------------------------------------------------|---------|
| C Techstream - 11069     |                                                        |                                                                            | -8>     |
| File Function Setup TI   | IS User Help                                           |                                                                            |         |
| System Select Stor       | red Data Smart Key Live                                |                                                                            |         |
| 2011 Camry HV<br>2AZ-FXE | Utility Selection Menu                                 |                                                                            |         |
| 4T1883EK58U133519        | Select desired builty and then press Next builton.     |                                                                            |         |
|                          | Operation History                                      | Customize                                                                  |         |
|                          | Communication Check(Key Diag Mode)                     | ECU Communication ID Registration                                          |         |
| Trouble Codes            | Smart Code Erasure                                     | Smart Code Registration                                                    |         |
|                          | Smart Code Reset                                       |                                                                            |         |
|                          |                                                        |                                                                            |         |
| Data List                |                                                        |                                                                            |         |
|                          |                                                        |                                                                            |         |
| Active Test              |                                                        |                                                                            |         |
|                          |                                                        |                                                                            |         |
|                          |                                                        |                                                                            |         |
| Ivionitor                |                                                        |                                                                            |         |
|                          |                                                        |                                                                            |         |
| Utility                  |                                                        |                                                                            |         |
|                          |                                                        |                                                                            |         |
|                          |                                                        |                                                                            |         |
|                          |                                                        |                                                                            |         |
|                          |                                                        |                                                                            |         |
|                          |                                                        |                                                                            |         |
|                          |                                                        |                                                                            |         |
|                          |                                                        |                                                                            |         |
|                          |                                                        |                                                                            |         |
|                          |                                                        |                                                                            |         |
|                          | < leane >                                              |                                                                            |         |
|                          | Use this function to erase the Smart Codes             |                                                                            |         |
|                          |                                                        |                                                                            |         |
|                          | <introduction></introduction>                          |                                                                            |         |
|                          | This function erases all Smart Codes registered in the | ECU except that of the registered master key which is to be inserted to us | e this  |
| TIS Keyword              | function.                                              |                                                                            |         |
| norteynoid               |                                                        |                                                                            |         |
| Print                    |                                                        |                                                                            |         |
|                          |                                                        |                                                                            |         |
| Close                    |                                                        |                                                                            |         |
|                          |                                                        |                                                                            |         |
| 3600-01 Smart Key        |                                                        | Default User                                                               | DLC 3 🔶 |

- B. Authorize erasing of AM keys by placing new programmed FM key on start button for one beep.
- C. Close Smart Code Erasure utility to complete step 2.

#### **Repair Procedure**

### Programming 2 New FM Key Fobs Using "3-Step Procedure": (Continued)

- 3. Add This step programs the second new FM key to complete the set of two new keys.
  - A. Enter Smart Code Registration utility for adding keys.
  - B. Authorize addition of key by placing first new programmed FM key on start button for one beep.
  - C. Add second new FM key by placing above start button for first beep, and on seat for second beep.
  - D. Close Smart Code Registration utility to complete step 3.

#### **Repair Completion**

When repair is completed, verify all Smart and wireless functions including power back door operation (if applicable). Final programmed keys should include 2 regular Smart Key fobs. None of the final programmed keys should have an FCC ID ending with the letters "AB".